# **Fiche Pratique**

# .free.tr **1Sa**<sup>†</sup> MAJ le 10/12/2012

## Présentation du problème

Vous avez de gros fichiers à stocker, vous pouvez utiliser dlfree. La seule obligation, que le fichier en question soit téléchargé au moins une fois dans les 30 jours. Free ayant fait lui-même une fiche Wiki sur le sujet, je vais me contenter de vous donner le lien.

http://dl.free.fr/wiki/index.php/Envoi\_de\_fichiers\_par\_FTP

# **Configuration du FTP avec FileFilla**

#### Citation

Pour cela, il faut utiliser un client <u>FTP</u>. Nous recommandons l'utilisation du logiciel gratuit "Filezilla", disponible à l'adresse <u>http://filezilla-project.org/download.php?type=client</u> (disponible sous Windows, Linux et Macintosh).

Les paramètres à utiliser sont : *Nom d'hôte / serveur : dl.free.fr Port : 21 (c'est le port par défaut)* Login / nom d'utilisateur : une adresse email valide *Mot de passe : n'importe (au plus 20 caractères)* 

| <u>H</u> ôte : | dl.free.fr       | <u>U</u> tilisateur : | email¦@free.fr | <u>M</u> ot de passe : | ••••• | Port : | 21 | ⊆on |
|----------------|------------------|-----------------------|----------------|------------------------|-------|--------|----|-----|
| Quela          | ues précisions · |                       |                |                        |       |        |    |     |

Quelques précision

Le nom d'utilisateur doit être une adresse email valide. C'est sur celle-ci que vous serez notifié du lien de téléchargement de votre fichier en fin d'envoi.

Le mot de passe que vous aurez utilisé à la première connexion sera valable pendant toute la durée de votre session, qui peut durer jusqu'à 48 heures ; c'est-à-dire que pour vous connecter de nouveau avec le même nom d'utilisateur pendant ces 48 heures, vous devez réutiliser le même mot de passe.

Tous les transferts doivent se faire en binaire (et non en ASCII)

## Lien direct

#### http://dl.free.fr/

Depuis cette page vous pouvez créer une communauté, faire un lien sur un fichier etc...

sociation loi 1901

er Informatique

Siège Sallan-Miré

Vidéo Multimédi

## **Transfert direct par WEB**

| Fichier à envoyer: Choisissez un fichier Aucun fichier choisi |
|---------------------------------------------------------------|
| Me notifier du lien par email:                                |
| Notifier également mes contacts du lien:                      |
| Email 1:                                                      |
| Email 2:                                                      |
| Email 3:                                                      |
| Inclure le message suivant: Limité à 2000 caractères          |
|                                                               |

Vous pouvez ajouter un mot de passe (pas nécessaire) et cliquer sur Envoyer.

| Creer une communauté virtuelle                                                                                                    |          |  |  |
|----------------------------------------------------------------------------------------------------|----------|--|--|
| Afin de mieux gérer et partager vos fichiers, nous vous permettons via quelques interfaces de gérer et<br>d'administrer vos fichiers. Des améliorations et fonctionnalités supplémentaires seront apportées par<br>la suite. |          |  |  |
| Nom de la communauté:                                                                                                    |          |  |  |
| Mail de contact administrateur:                                                                                                    | @free.fr |  |  |
| Mot de passe administrateur:                                                                                                    | ••••••   |  |  |
| •                                                                                                    | Valider  |  |  |

Etant complètement virtuelles, anonymes et indépendantes, il peut exister sur le système plusieurs communautés ayant un nom identique. Le nom d'une communauté se compose de 3 à 100 caractères ( a-z 0-9 . - \_ ), insensible à la casse.

Le mail de contact administrateur servira à vous informer des opérations effectuées, ainsi qu'a retrouver votre mot de passe en cas d'oubli (+fonctionnalités futures à venir). Un mail de confirmation de création vous sera envoyé.

Le mot de passe doit être composé de 5 à 20 caractères ( a-z A-Z 0-9 . - \_ ). Sensible à la casse.

# Fiche Pratique

#### Lien spécifique de FileZilla http://blogmotion.fr/systeme/dl-free-fr-envoyer-des-fichiers-avec-filezilla-3-6984

# Envoi par FileZilla

## Le paramétrage

| Gestionnaire de Sites                                                          |                                             |                                                                                          |  |  |
|--------------------------------------------------------------------------------|---------------------------------------------|------------------------------------------------------------------------------------------|--|--|
| Sélectionnez une entrée :                                                      | Général Avancé Parar                        | mètres de transfert   Jeu de caractères                                                  |  |  |
| AIVM sur free<br>AIVM sur ifrance (jtmm37)<br>AIVM sur Lycos (jthiou)          | <u>H</u> ôte :<br>Pro <u>t</u> ocole :      | dl.free.fr     Port :       FTP - Protocole de Transfert de Fichiers <ul> <li></li></ul> |  |  |
| Aivm37 sur free<br>arep37<br>Asso 109bis.free.fr  ≡                            | Chiffrement :                               | Connexion FTP simple (non sécurisée)                                                     |  |  |
| Claude<br>Ubretraites37<br>Ud.free                                             | Type d'authentification :<br>Identifiant :  | Normale  aivm37@free.fr                                                                  |  |  |
| Egypte sur Lycos<br>jean. thiou sur Free<br>iean. thiou sur Voil               | <u>M</u> ot de passe :<br>C <u>o</u> mpte : | •••••                                                                                    |  |  |
| line.berjoan.free.fr<br>Pasqueraie37                                           | Commentaires :                              |                                                                                          |  |  |
| Nouveau Site         Nouveau Dossier           Nouveau Favori         Renommer |                                             |                                                                                          |  |  |
| Supprimer Copier                                                               |                                             | <b>v</b>                                                                                 |  |  |
| Connexion OK Annuler                                                           |                                             |                                                                                          |  |  |

| Sestionnaire de Sites                                                                                                    |                                                                                                    |  |  |
|----------------------------------------------------------------------------------------------------|----------------------------------------------------------------------------------------------------|--|--|
| Selectionnez une entrée :         Mes Sites         AIVM sur free         AIVM sur ifrance (jtmm37)         AIVM sur ifrance (jthiou)         Aivm37 sur free         arep37         Asso 109bis.free.fr         Claude         dubretraites37         dl.free         Egypte sur Lycos         jean. thiou sur Free         jean. thiou sur Voil         line.berjoan.free.fr         Pasqueraie37         Nouveau Site         Nouveau Site         Nouveau Favori         Supprimer | Général       Avancé       Paramètres de transfert       Jeu de caractères         Iype de serveur :       Par défaut (Détection automatique)           Ignorer le Proxy             Dossier local par défaut :             E:\MesCD\JTMM.CD       Pgrcourir         Dossier distant par défaut :        /          /          /          Utiliser la navigation synchronisée           Ajuster le décalage horaire du serveur :           0         Minutes |  |  |
|                                                                                                    |                                                                                                    |  |  |

Il est très important pour d'autre type de connexion de pouvoir revenir à cette situation, si vous avez trafiqué le mode actif, afin de pouvoir revenir à cette situation normale.

| Gestionnaire de Sites                                                                                                    |                                                                                                    |
|----------------------------------------------------------------------------------------------------|----------------------------------------------------------------------------------------------------|
| Sélectionnez une entrée :         Mes Sites         AIVM sur free         AIVM sur ifrance (jtmm37)         AIVM sur ifrance (jtmm37)         AIVM sur lycos (jthiou)         Aivm37 sur free         arep37         Asso 109bis.free.fr         Claude         dubretraites37         dl.free         Egypte sur Lycos         jean.thiou sur Free         jean.thiou sur Voil         Ine.berjoan.free.fr         Pasqueraie37         Nouveau Site         Nouveau Site         Nouveau Favori         Supprimer         Copier | Général       Avancé       Paramètres de transfert       Jeu de caractères         Mode de transfert : <ul> <li>Par défaut</li> <li>Actif</li> <li>Passif</li> <li>Limiter le nombre de connexions simultanées</li> <li>Nombre maximum de connexions :</li> <li>I</li> <li>I</li> <li< td=""></li<></ul> |
|                                                                                                    | Connexion OK Annuler                                                                                                    |

Comme vous avez pu le constater ce n'est pas la configuration proposée par la fiche de blogmotion. Cette configuration fonctionne, mais il faut parfois se connecter et se déconnecter plusieurs fois, jusqu'à ce qu'une petite icône de dossier apparaisse dans la fenêtre de droite. Il est alors possible de transferer votre dossier. Comme l'adresse est noteé dans la définition de votre site, vous recevrez immédiatement après le téléchargement l'email de confirmation du téléchargement avec le lien possible.

| 🔁 dl.free - aivm37@free.fr@dl.free.fr - FileZilla                                                            |                                      |                     |  |  |
|----------------------------------------------------------------------------------------------------|--------------------------------------|---------------------|--|--|
| Eichier Édition Affichage Iransfert Serveur Fagoris 2                                                        |                                      |                     |  |  |
|                                                                                                    |                                      |                     |  |  |
| Hôte : Identifiant : Mot de passe : Port : Connexion rapide                                                  |                                      |                     |  |  |
| Réponse : 200 PORT command successful.<br>Commande : STOR CDJTMM.lso<br>Réponse : 150 Connexion au port 9500 |                                      | ۸<br>۲              |  |  |
| Site local : E: \lffree.fr\                                                                                  |                                      |                     |  |  |
| Nom de fichier Taille de fi Type de fichier Dernière modificat Nom de fichier                                | Taille de fi Type de fichier         | Dernière modificat  |  |  |
|                                                                                                    |                                      |                     |  |  |
| CDJTMM.iso 454 098 944 ISO Image 09/12/2012 12:36:39                                                         |                                      |                     |  |  |
|                                                                                                    | Ue dossier ne contient aucun element | F                   |  |  |
| Sélection de 1 fichier. Taille totale : 454 098 944 octets Dossier vide.                                     |                                      |                     |  |  |
| Serveur / Fichier local Direction Fichier distant                                                            | Taille                               | Priorité Statut     |  |  |
| ↓ aivm37@free.fr@dl.free.fr                                                                                  |                                      |                     |  |  |
| E:\dlfree.fr\CDJTMM.iso>> /CDJTMM.iso                                                                        | 454 098 944                          | Normale Transfert   |  |  |
| 00:00:20 écoulée(s) 01:11:51 restante(s) 0.4% 2 228 224 octets (102,4 Kio/s)                                 |                                      |                     |  |  |
|                                                                                                    |                                      |                     |  |  |
| <u>د</u>                                                                                                    |                                      |                     |  |  |
| Fichiers en file d'attente (1)         Transferts échoués         Transferts réussis                         |                                      |                     |  |  |
|                                                                                                    | 🗾 🚥 File d'attente                   | e : 433,1 Mio 🛛 🔍 🖉 |  |  |

Voici un transfert avec les réglages préécents

## La bêtise à ne pas faire

De j'avais un répertoire plein de fichier, représentant le contenu d'un cd. J'ai voulu tout transféré d'un seul coup. J'ai dû abandonner, car je recevais autant de notification que j'avais téléchargé de fichiers. Dans ce cas il est nécessaire de faire un fichier ZIP ou une image ISO dans le cas d'un cd.

Pour faire l'image ISO d'un CD, vous pouvez utiliser un logiciel comme CD Burner. La commande existe et on peut l'utiliser au lieu de faire la gravure.

# Autre logiciel utile.

Certains Freenautes ont créé leur propre logiciel pour transférer des fichiers en upload vers dl.free.fr.

L'un de ses logiciels se nomme **dluploadclient**, vous pouvez la trouver facilement sur Internet en cherchant dans le moteur Google.

| Ce logiciel ne s'installe pas. Il suffit de le placer dans un                                                                                                    | 🛃 Client dl.free.fr               |
|----------------------------------------------------------------------------------------------------|-----------------------------------|
| répertoire et de le deziper.Il est inutile de toucher au fi-                                                                                                    | Fichiers                          |
| cher jar, il seront lus automatiquement par le bacth de                                                                                                    | Fichier Etat                      |
| lancement.                                                                                                    |                                   |
| Ce logiciel se lance à partir du fichier batch dlupload-                                                                                                    |                                   |
| client.bat                                                                                                    |                                   |
| Lancer le batch, puis cliquez sur Exécuter, voir la fenêtre                                                                                                    | Ajouter Supprimer Liste des liens |
| ci-jointe.                                                                                                    |                                   |
|                                                                                                    | Identification                    |
| Une fenêtre va alors s'ouvrir que vous allez pouvoir                                                                                                    | Adresse e-mail :                  |
| compléter                                                                                                    | Mot de passe : 🛛 🖓 Cacher         |
| Fichier ouvert - Avertissement de sécurité                                                                                                    |                                   |
|                                                                                                    | Envoyer                           |
| L'éditeur n'a pas pu être vérifié. Voulez-vous vraiment exécuter                                                                                                    | Fichier courant : 0 %             |
| ce logiciel ?                                                                                                    | Total : 0 %                       |
| Nom :\JT\Desktop\Internet\dlfreefr\dluploadclient.bat                                                                                                    |                                   |
| Éditeur : Éditeur inconnu                                                                                                    | Erreurs                           |
| Type: Fichier de commande Windows                                                                                                    | Log FTP                           |
| De : C:\Users\JT\Desktop\Internet\dlfreefr\dluploadcl                                                                                                    |                                   |
| Exécuter Annuler                                                                                                    |                                   |
| ☑ <u>T</u> oujours demander avant d'ouvrir ce fichier                                                                                                    |                                   |
| Ce fichier ne contient pas de signature numérique valide<br>authentifiant son éditeur. N'exécutez que les logiciels des éditeurs<br>approuvés par vous. <u>Comment savoir quels logiciels je peux</u><br><u>exécuter ?</u> |                                   |
|                                                                                                    |                                   |

Vous pouvez donner plusieurs fichiers. Vous recevrez une notification par fichier à l'adresse email que vous avez indiqué. Le mot de passe n'a aucune espèce d'importance mais en cas de reprise des mêmes fichiers ce mode de passe resté le même

Niveau suffit de cliquer sur le bouton envoyer, et de suivi la progression du fichier dont les deux gauges

#### Fichier courant et Total.

Il est impossible d'envoyer de gros fichiers par cette méthode. 100 Mo me semble un maximum, il faut ensuite passer à filezilla.